# Database Systems in Bioinformatics

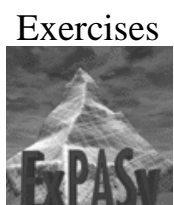

#### **Several Exercises**

- Retrieve Protein Sequences by SWISS-PROT
- Compare Protein Sequences by **BLAST**
- Use Entrez for Searching
- Search in the **Tree of Life**

#### **ExPASy and SWISS-PROT**

- Created and managed by one of the pioneers of protein informatics: **Prof. Amos Bairoch**
- ExPASy server: world-leading resource of protein information
- **SWISS-PROT**: name of the database
- Numerous analysis tools

#### Example 1

- 1. Point your favorite Internet browser to the website www.expasy.org
- 2. Inform yourself about the abbreviation **ExPASy**

Search (Swisshort RANK) in the Case of the Swisshort RANK is specific to the Swisshort Rank of Bioinformatics (SB) is backado to be analysis of protein Rank is specific to the Swisshort Rank of Bioinformatics (SB) is backado to be analysis of protein sequences and forwards as well as 2 O FACE (Disclammer Rank oncol).

General Case of the Swisshort Rank of the Swisshort Rank of Bioinformatics (SB) is backado to be analysis of protein sequences and forwards as well as 2 O FACE (Disclammer Rank oncol).

General Case of the Swisshort Rank of the Swisshort Rank of Bioinformatics (SB) is backado to be analysis of protein sequences and forwards as well as 2 O FACE (Disclammer Rank oncol).

General Case of the Swisshort Rank of the Swisshort Rank

- Protein inoviedgebase PROSITE - Protein families and domains SWISS-20PAGE - Two-dimensional polyacrylamide ge electrophoresis ENZYME - Enzyme nomenclature SWISS-MODEL Repository - Automatically generated
- SWISS-MODEL Repository Automatically generate protein models

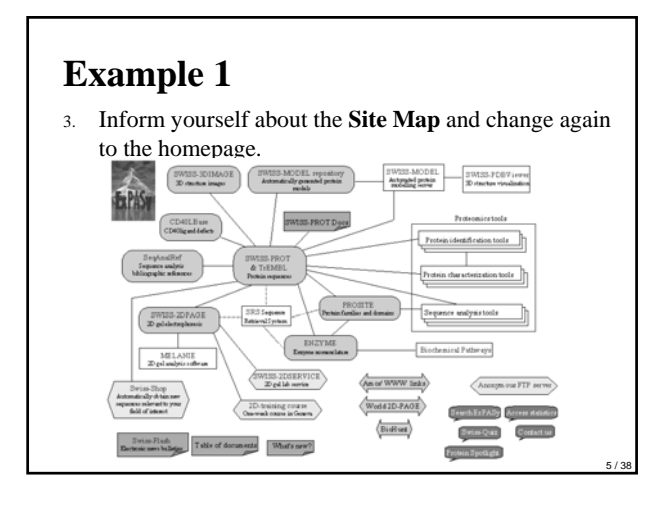

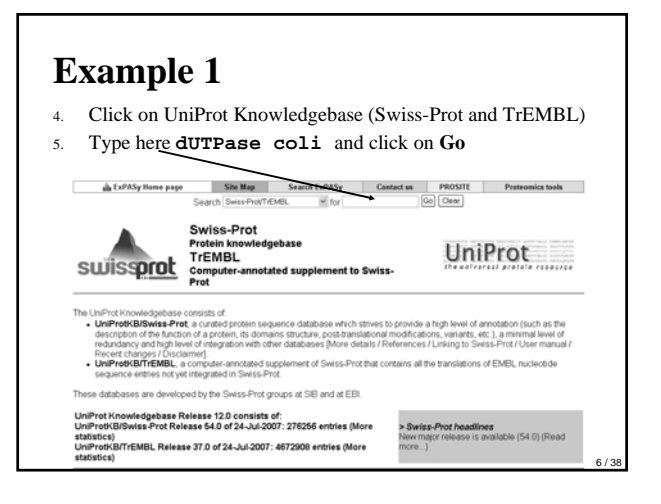

You get a large amount of information about the dUTPase protein of E. Coli

Search in UniProt Knowledgebase (Swiss-Prot and TrEMBL) for: dUTPase coli

UniProtKB/Swiss-Prot Release 54.0 of 24-Jul-2007 UniProtKB/TrEMBL Release 37.0 of 24-Jul-2007

Number of sequences found in UnProt Knowledgebase (Swiss-Proc<sub>m</sub> and TrEMEL)<sub>pg</sub> 3
 Note that the selected sequences can be saved to a file to be later reminied to do so, go to the bottom of this page
 For more directed searches, you can use the Sequence Retrieval System SRS.

#### Search in UniProtKB/Swiss-Prot: There are matches to 3 out of 276256 entries

DUT\_EC057 (P64007) Deexyndrae 5-septosphate nucleotiddhydislase (EC 3 6 1 23) (dJTPase) (dJTP pyrophosphatase). (GENE Nameed.g. Conterest\_Curalitationes/2504, Ec94515) - Escherichia ciki 0157147

| -                                       |                                                                                       |
|-----------------------------------------|---------------------------------------------------------------------------------------|
| 7 Click e.g.                            | on <b>DUT_ECOLI (P06968</b> )                                                         |
| Note: most headings are clickable, even | If they don't appear as links. They link to the user menual or other documents.       |
| Entry information                       |                                                                                       |
| Entry name                              | DUT_ECOLI                                                                             |
| Primary accession number                | P06968                                                                                |
| Secondary accession number              | Q2M7V4                                                                                |
| Integrated into Swiss-Prot on           | April 1, 1988                                                                         |
| Sequence was last modified on           | April 1, 1968 (Sequence version 1)                                                    |
| Name and origin of the protein          | July 24, 2007 (Entry Version 76)                                                      |
| Protein name                            | Desvauidine 5° trinhosphate publicatide/publicate                                     |
| Support                                 | EC 3.6.1.23                                                                           |
| Ognorigina                              | dUTPase                                                                               |
|                                         | dUTP pyrophosphatase                                                                  |
| Gene name                               | Name: dut                                                                             |
|                                         | Synonyms: dnaS, sof                                                                   |
| From                                    | Escharichia.coli [TavD: 562194AMAP restacma]                                          |
| Taxonomy                                | Bacteria, Proteobacteria, Gammaproteobacteria, Enterobacteriales, Enterobacteriaceae; |
| Drotsin evictorice                      | Eschenchia.                                                                           |
| Proven existence                        | <ol> <li>Exitinguida de broteini liavae</li> </ol>                                    |

#### Example 1

Top section = general information:

- Entry name
- Unique identifier (this code is worth writing down because it is used to cross-reference related entries in other databases)

#### Further entry information

| Entry name                        | DUT_ECOLI                          |
|-----------------------------------|------------------------------------|
| Primary accession number          | P06968                             |
| Secondary accession number        | Q2M7V4                             |
| Integrated into Swiss-Prot on     | April 1, 1988                      |
| Sequence was last modified on     | April 1, 1988 (Sequence version 1) |
| Annotations were last modified on | July 24, 2007 (Entry version 78)   |

# Example 1

Top-middle section = biochemical description

- Standard name
- International Enzyme Committee number
- Synonyms
- List of bibliographic references

| Protein name      | Deoxyuridine 5'-triphosphate nucleotidohydrolase                                                      |
|-------------------|----------------------------------------------------------------------------------------------------|
| Synonyms          | EC 3.6.1.23<br>dUTPase<br>dUTP pyrophosphatase                                                        |
| Gene name         | Name: dut<br>Synonyms: dnaS. sof<br>OrderedLocusNames: b3840, JW3615                                  |
| From              | Escherichia coli [TaxID: 562] [HAMAP proteome]                                                        |
| Taxonomy          | Bacteria, Proteobacteria, Gammaproteobacteria, Enterobacteriales, Enterobacteriaceae,<br>Escherichia. |
| Protein existence | 1: Evidence at protein level:                                                                         |

# Bottom-middle sectionSeries of links to various functional classification schemes

**Example 1** 

| Sequence | databases                                                                                                    |
|----------|----------------------------------------------------------------------------------------------------|
| EMBL     | X01714; CAA25859 1; Genomic_DNA_EMBL/GenBank/DDBJ[CoDingSequence]<br>V01578; CAA24897 1; Genomic_DNA_EMBL/GenBank/DDBJ[CoDingSequence]<br>L10228; AAA61993 1; Genomic_DNA_EMBL/GenBank/DDBJ[CoDingSequence]<br>U00096; AAC76664 1; Genomic_DNA_EMBL/GenBank/DDBJ[CoDingSequence]<br>AP009048; BAE77652 1; Genomic_DNA_EMBL/GenBank/DDBJ[CoDingSequence] |
| PIR      | A30388; WPECDU.                                                                                                    |

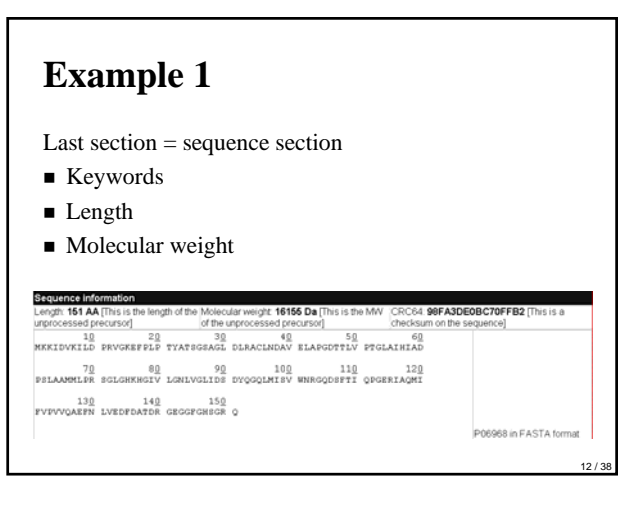

8. To get **FASTA** format, click the FASTA format button (right on the bottom)

>P06968|DUT\_ECOLI Decxyuridine 5'-triphosphate nucleotidohydrolase - Escherichia coli. HKKIDKWILDPFVGKEFEPLPTATSGSAGLDLARCLMDAVELAFODTTLVPFGLATHIAD PSLAMMEPSEGGEMEGUTLGMUCLIEDSTVGCOLMISVUNRGODSFTIOPGEFIACMI FVPVVQAEFNLVEDFDATDRGEGGFGHSGRQ

 For further studies (in our next example) copy the amino-acid sequence and paste it into the simple text file *dutpasecoli.txt*.

#### **Exercise 1**

Find the Human Insulin Protein

#### BLAST

- = Basic Local Alignment Search Tool
- Great sequence comparison tool
- Information can be used for: prediction of protein function, 3-D-structure, identification of homologues in other organisms
- Server: National Center for Biotechnologie Information = NCBI

#### Example 2

1. Point your browser to the website www.ncbi.nih.gov/BLAST/

| BUBLAST Home                                                                                                    | larity habusan historical sequences man                                                                                                    | News                                                                                                    |
|----------------------------------------------------------------------------------------------------|----------------------------------------------------------------------------------------------------|----------------------------------------------------------------------------------------------------|
| ULAS 1 man regions of unitary services accounces the services the services the services of the service of the service of the s   |                                                                                                    | Old BLAST Web Pages to be<br>deleted Jame 19th 2007<br>As perviously announced<br>access to the old pages will be |
| Chose a spacies genome to search, or list <u>all genemic.BLAST.databases</u> Bisman  Bisman Bisman  Bisman  Bisman Bisman Bisman Bisman Bisman Bisman Bisman Bisman Bisman Bisman Bisman Bisman Bisman B | 2007-06-01 12:15:00                                                                                                    |                                                                                                    |
| <ul> <li>Arabidopsis thaliana</li> </ul>                                                                                                    | n - anno - anno | Tip of the Day                                                                                                    |
| Basic BLAST                                                                                                    |                                                                                                    | Now to Search Custom<br>Databases in Web Illiast<br>Italias Entras                                                |

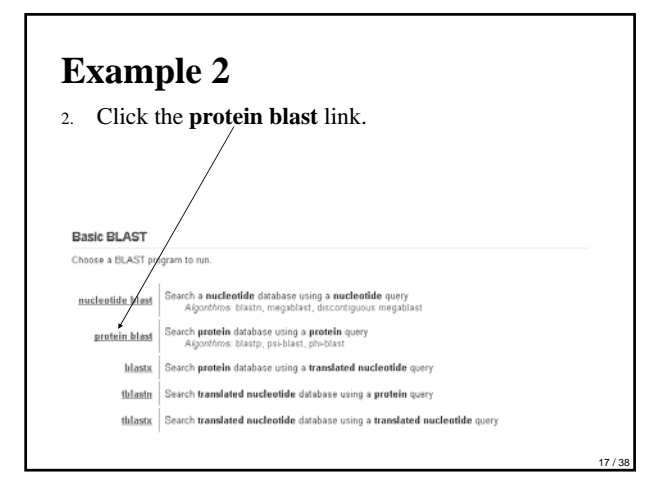

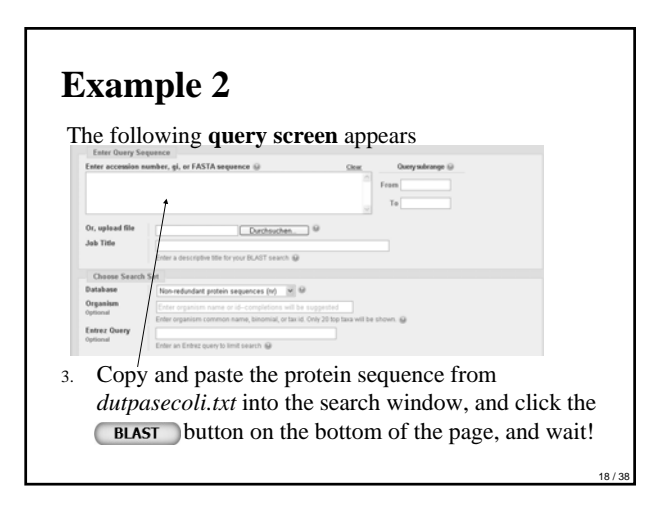

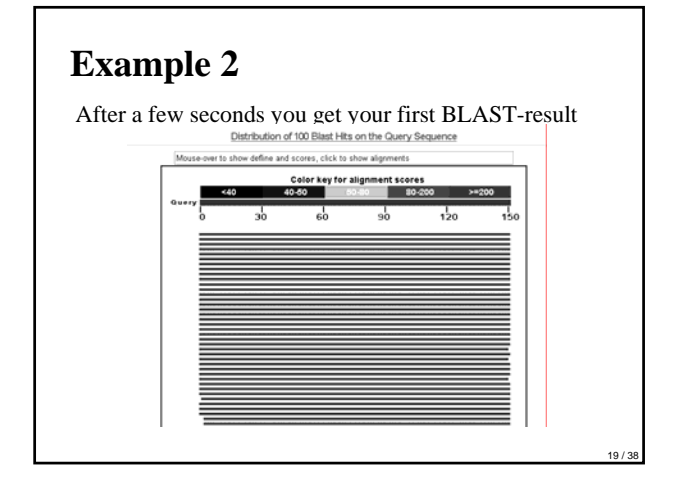

| Scroll down until you reach a list of                                                                                        | of sequ           | ences.         |
|----------------------------------------------------------------------------------------------------|-------------------|----------------|
| Sequences producing significant alignments:                                                                                  | (Bits)            | Value          |
| <pre>refiNP 418097.11 deoxyuridinetriphosphatase [Escherichia col</pre>                                                      | 1 300             | 1e-00 G        |
| pdb/1DUP/A Chain A, Deoxyuridine 5'-Triphosphate Nucleotido                                                                  | H 300             | 1e-80 🗳        |
| pdb/1EUW/A Chain A, Atomic Resolution Structure Of E. Coli I                                                                 | utpa 300          | 1e-80 🖻        |
| <pre>pdb/1RNJ &amp; Chain &amp;, Crystal Structure Of Inactive Butant Dut</pre>                                              | p 299             | 3e-00 🗳        |
| <pre>ref(NP_290220.1) deoxyuridine 5'-triphosphate nucleotidohydr</pre>                                                      | o <u>298</u>      | 7e-80 C        |
| <pre>ref[NP_756326.1] deoxyuridine 5'-triphosphate nucleotidohydr</pre>                                                      | 0 298             | 9e-80          |
| <pre>ref(YP_543143.1) deoxyuridine 5'-triphosphate nucleotidohydr</pre>                                                      | 297               | 2e-79          |
| ref[YP_312545.1] deoxyuridinetriphosphatase [Shigella sonnei                                                                 | 296               | 2e=79          |
| ref YP_691203.1] deoxyuridinetriphosphatase [Shigella flexne                                                                 | r 296             | 3e-79          |
| ref NP 709419.1] deoxyuridine 5'-triphosphate nucleotidohydr                                                                 | 296               | 3e-79          |
| rering 450195.11 decoupriding \$1 bricksphate nucleotidohydr                                                                 | 203               | 20-75          |
| ref VP 001174040 11 decoverridine 51-triphosphate nucleotidonydr                                                             | 270               | 36-75          |
| refive coll337632.11 decovaridine S'-triphosphate nucleotidol                                                                | 278               | 94-74          |
| ref 2P 01537436.11 deoxyuridine 5'-triphosphate nucleotidohy<br>ref 2P 00822491.11 C000756: dUTPase [Yersinia bercovieri ATC | d 266<br>C 43 264 | 3e-70<br>1e-69 |
| ref:YP_001004455.11 deoxyuridine 5'-triphosphate nucleotidob<br>ref:ZP_00528007.11 C000756: dUTPase [Tersinia frederiksenii  | ATCC 263          | 1e-69<br>2e-69 |
| ref[2P_00825806.1] COG0756: dUTPase [Tersinia mollaretii ATC                                                                 | C 43 263          | 2e-69          |
| <pre>ref[NP_667437.1] deoxyuridine 5'-triphosphate nucleotidohydr</pre>                                                      | 262               | 4e-69          |
| refinp_932021.11 deoxyuridine 5'-triphosphate nucleotidohydr                                                                 | :0 <u>262</u>     | 5e=69          |

- List contains the sequences with significant similarity
- Ranked by decreasing score values
- Using a protein sequence taken from a database (like in this example) the best matching protein is the one that you started with
- Score value depends on the length of the most similar segments between 2 sequences

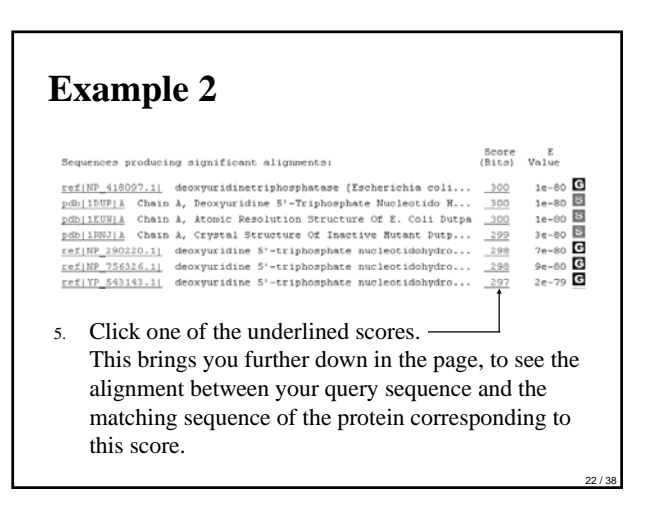

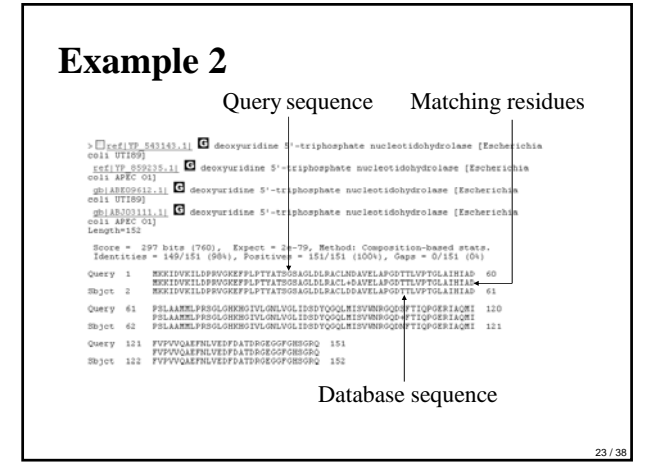

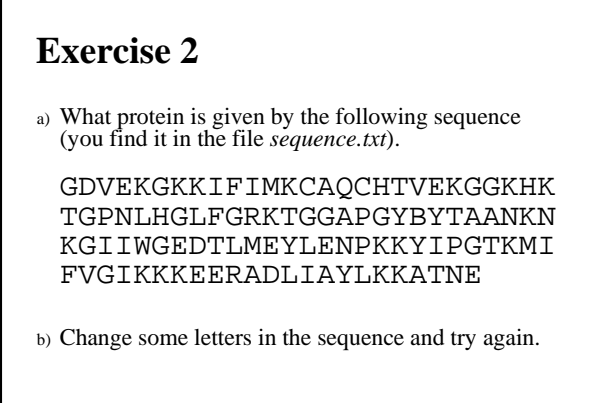

#### Entrez

- The Life Sciences Search Engine
- integrated, text-based search and retrieval system
- used at NCBI for the major databases
- including PubMed, Nucleotide and Protein Sequences, Protein Structures, Complete Genomes, Taxonomy, and others

# <text><text><image><image><text>

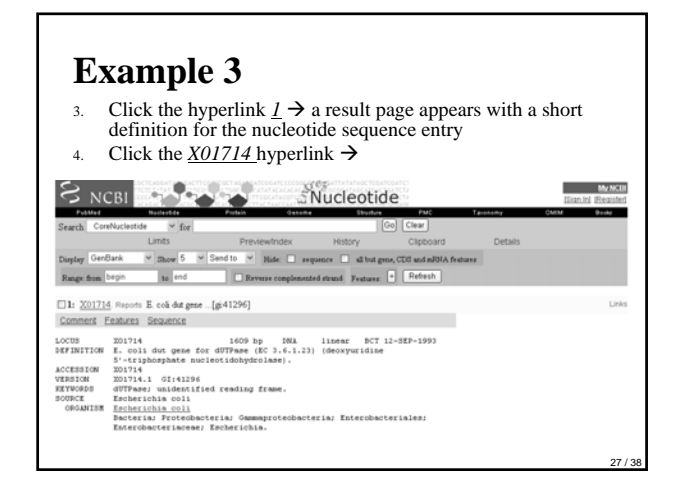

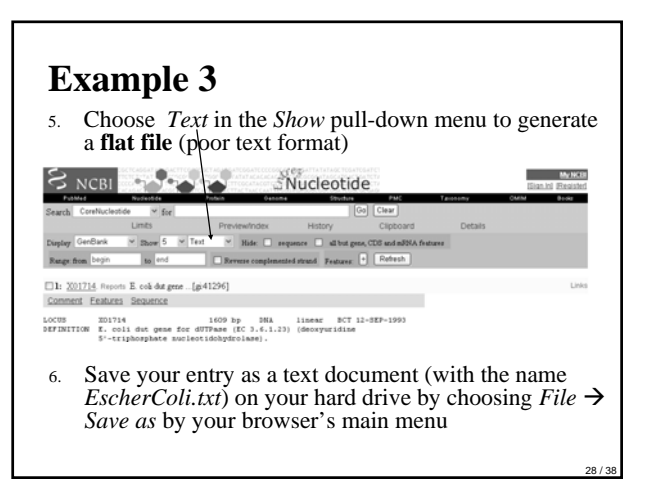

# Example 3

#### First Section of the flat file: Header

| LOCUS<br>DEFINITION | X01714 1609 bp DNA linear BCT 12-SEP-1993<br>E. coli dut gene for dUTPase (E 3.6.1.23) (deoxyuridine<br>5'-triphosphate nucleotidohydrolase). |  |  |  |
|---------------------|----------------------------------------------------------------------------------------------------|--|--|--|
| ACCESSION           | X01714                                                                                                    |  |  |  |
| VERSION             | X01714.1 GI:41296                                                                                                    |  |  |  |
| KEYWORDS            | dUTPase; unidentified reading frame.                                                                                                    |  |  |  |
| SOURCE              | Escherichia coli                                                                                                    |  |  |  |
| ORGANISM            | Escherichia coli                                                                                                    |  |  |  |
|                     | Bacteria; Proteobacteria; Gammaproteobacteria;<br>Enterobacteriales;<br>Enterobacteriaceae; Escherichia.                                      |  |  |  |
| REFERENCE           | 1 (bases 1 to 1609)                                                                                                    |  |  |  |
| AUTHORS             | Lundberg,L.G., Thoresson, H.O., Karlstrom, O.H. and Nyman, P.O.                                                                               |  |  |  |
| TITLE               | Nucleotide sequence of the structural gene for dUTPase of                                                                                     |  |  |  |
|                     | Escherichia coli K-12                                                                                                    |  |  |  |
| JOURNAL             | EMBO J. 2 (6), 967-971 (1983)                                                                                                    |  |  |  |
| PUBMED              | 6139280                                                                                                    |  |  |  |
| COMMENT             | Data kindly reviewed (25-NOV-1985) by L. Lundberg.                                                                                            |  |  |  |
|                     |                                                                                                    |  |  |  |

#### Example 3

- LOCUS: locus name, size of the Nucleotide sequence in base pairs, nature of the molecule (here DNA), its topology (linear or circular)
- **DEFINITION**: short definition, here *E. coli dut gene*
- ACCESSION: unique identifier
- VERSION: synonymous or past numbers
- **KEYWORDS**: terms that characterize the entry

- SOURCE: common name of the relevant organism to which the sequence belongs
- **ORGANISM**: more complete identification of the organism
- **REFERENCE**: authors, titles, journals, ...
- **COMMENT**: info that doesn't fit in the previous sections

#### Example 3

#### Middle Section: Feature table

| FEATURES     | Location/Qualifiers                                  |      |
|--------------|------------------------------------------------------|------|
| source       | 11609                                                |      |
|              | /organism="Escherichia coli"                         |      |
|              | /mol_type="genomic DNA"                              |      |
|              | /db_xref="taxon:562"                                 |      |
| promoter     | 286291 /note="-35 region"                            |      |
| promoter     | 310316 /note="-10 region"                            |      |
| misc_feature | 322324 /note="put. transcription start region"       |      |
| RBS          | 330333                                               |      |
|              | /note="put. rRNA binding site"                       |      |
| CDS          | 343798                                               |      |
|              | /note="unnamed protein product; dUTP-ase (aa 1-151)" |      |
|              | /codon_start=1                                       |      |
|              | /transl_table=11                                     |      |
|              | /protein_id="CAA25859.1"                             |      |
|              | /db_xref="GI:41297"                                  |      |
|              | /db xref="GOA:P06968"                                |      |
|              | /db_xref="InterPro:IPR008180"                        |      |
|              |                                                      |      |
|              |                                                      |      |
|              |                                                      | 22/2 |

#### Example 3

- **source**: indicates the origin of specific regions of the sequence
- **promoter**: shows the precise coordinates of a promoter element, in X01714 a -35 box is indicated from position 286 to 291
- **Misc feature**: (miscellaneous feature) indicates the putative location of the transcription start (mRNA synthesis)
- **RBS**: (Ribosome Binding Site) indicates the location of the last upstream element
- **CDS**: (CoDing Segment) describes the gene open reading frame

# Exercise 3

Find the complete genome for the mitochondrion of the blue whale

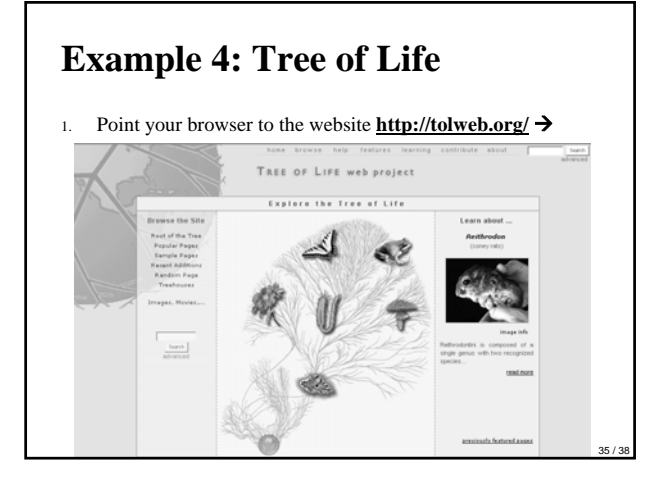

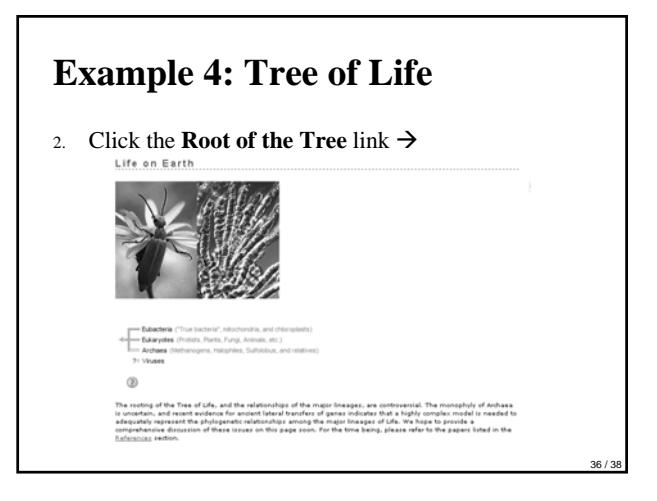

# **Example 4: Tree of Life**

Find the **path from the origin to human** by clicking

Eukaryotes Animals

.

- Synapsida
- Bilateria
- Deuterostomia
- Chordata
- Craniata Vertebrata
- Primates
- Catarrhini Hominidae

Amniota

 Therapsida Mammalia

Eutheria

- Gnathostomata
- Sarcopterygii . Terrestrial Vertebrates .
- Homo Homo sapiens

#### Literature

■ Claverie, J-M, Notredame, C.: *Bioinformatics* for Dummies. Wiley Publishing, Inc. 2003

| example | pages   |
|---------|---------|
| 1       | 46 – 49 |
| 2       | 63 – 67 |
| 3       | 78 - 82 |
|         |         |